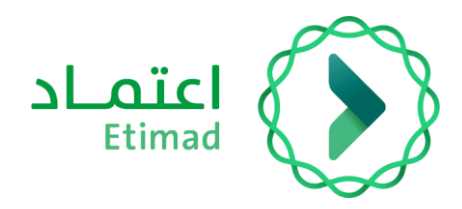

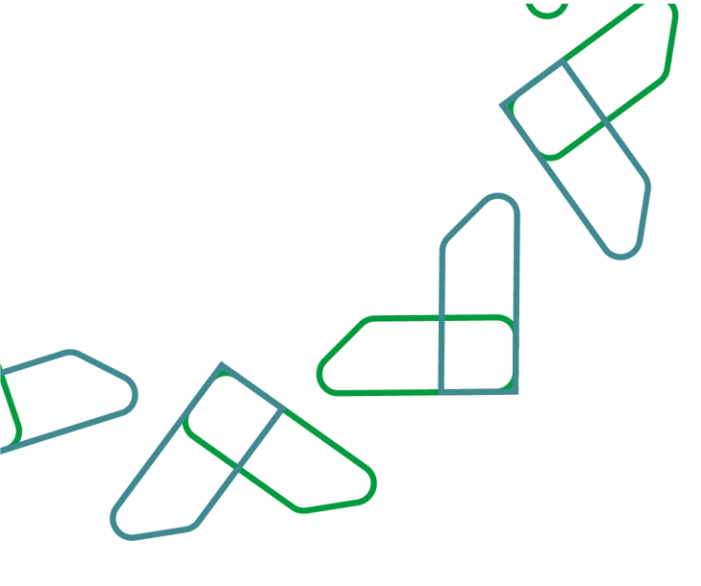

# دليل المستخدم

سوق اعتماد – تعميد أمر الشراء

التاريخ: مارس 2024 الإصدار: 2

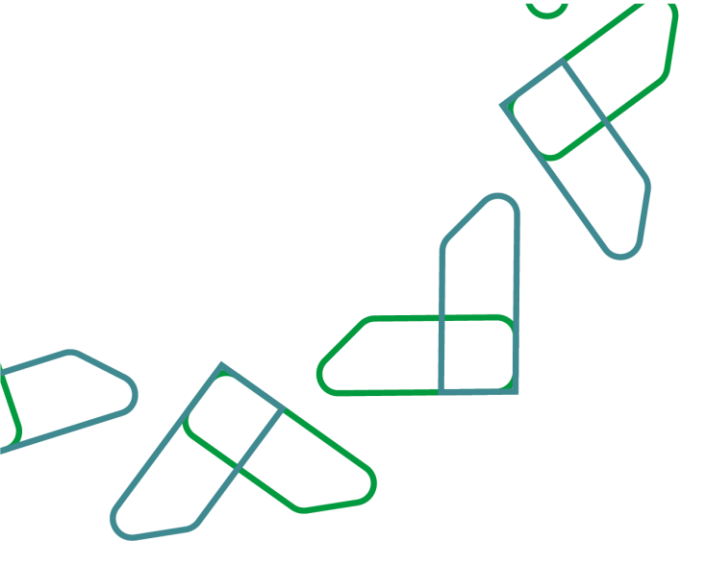

### مقدمة

منصة سوق اعتماد هي منصة الكرتونية مقدمة للجهات الحكومية تمكنهم من الوصول إلى السلع والخدمات التي يقدمها الموردين في إطار الاتفاقيات الإطارية في منصة اعتماد بهدف:

- تسهيل إجراءات الشراء المباشر للجهات الحكومية.
  - زيادة كفاءة الإنفاق.

## تعميد أمر الشراء

تمكن هذه الخدمة الجهات الحكومية من تأكيد أمر الشراء وتعميد المورد بناء على الرد المستلم (عرض المورد)

#### وصف الخدمة

تهدف هذه الخطوة إلى اعتماد طلب الشراء بعد الموافقة على الطلب من قبل المورد وبعد الاطلاع على التغييرات التي قام بها يتم معالجة هذه الخطوة من قبل صاحب صلاحية **"مدير عمليات مشتريات السوق** 

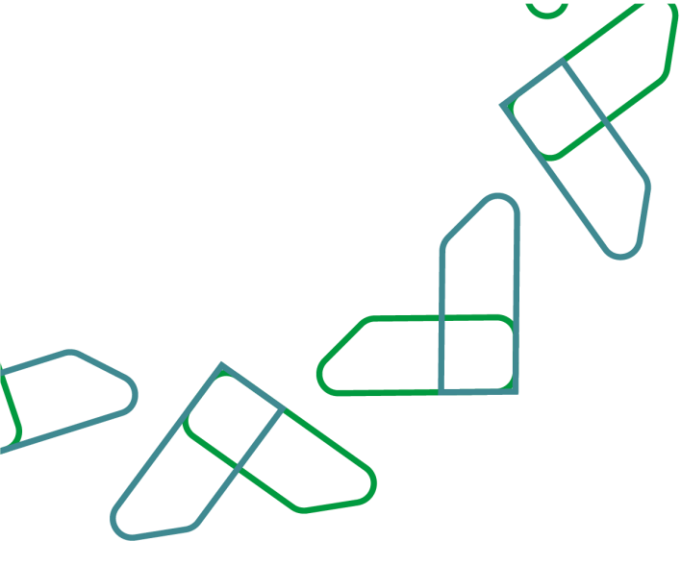

### إرشادات الاستخدام

تم التوجه الى الرابط التالي للذهاب الى المنصة: <u>etimad.sa</u> ثم يتم النقر على أيقونة "تسجيل الدخول"، بعد ذلك ستظهر صفحة تسجيل الدخول ومن خلالها، يتم اختيار مستخدم "الجهة الحكومية" صاحب صلاحية مدخل طلب الشراء و من ثم إدخال رقم الهوية وكلمة المرور ورمز التحقق والنقر على أيقونة "تسجيل الدخول"

|                                           | اعتصاد<br>Etimad                                                         |
|-------------------------------------------|--------------------------------------------------------------------------|
|                                           | عن اعتماد ~ الخدمات الإلكترونية المشاركة الإلكترونية البوابة الإرشادية ~ |
|                                           |                                                                          |
| تسجيل الدخول لمنصة اعتماد الجهات الحكومية | الدخول لمنصة اعتماد للجهات                                               |
|                                           | الحكومية                                                                 |
| ian liague                                | الهوية الوطنية وكلمة المرور                                              |
| كلمة المرور<br>كلمة المرور                | 2 التدفق                                                                 |
| رمز التحقي                                | ال                                                                       |
| تسچیل الدخول نسیت کلمة المرور             |                                                                          |

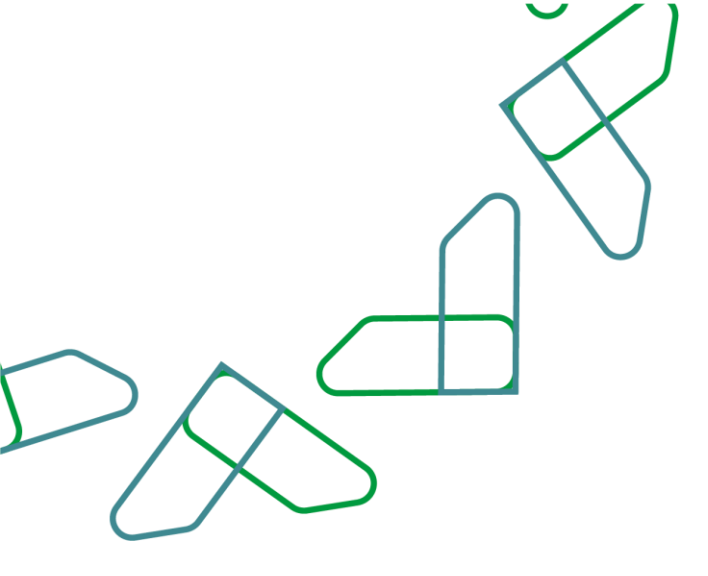

1-بعد الدخول للسوق الإلكتروني يتم النقر على "**إجراءات السوق الإلكتروني** "للدخول على الطلبات التي بانتظار الاعتماد كما هو موضح بالصورة

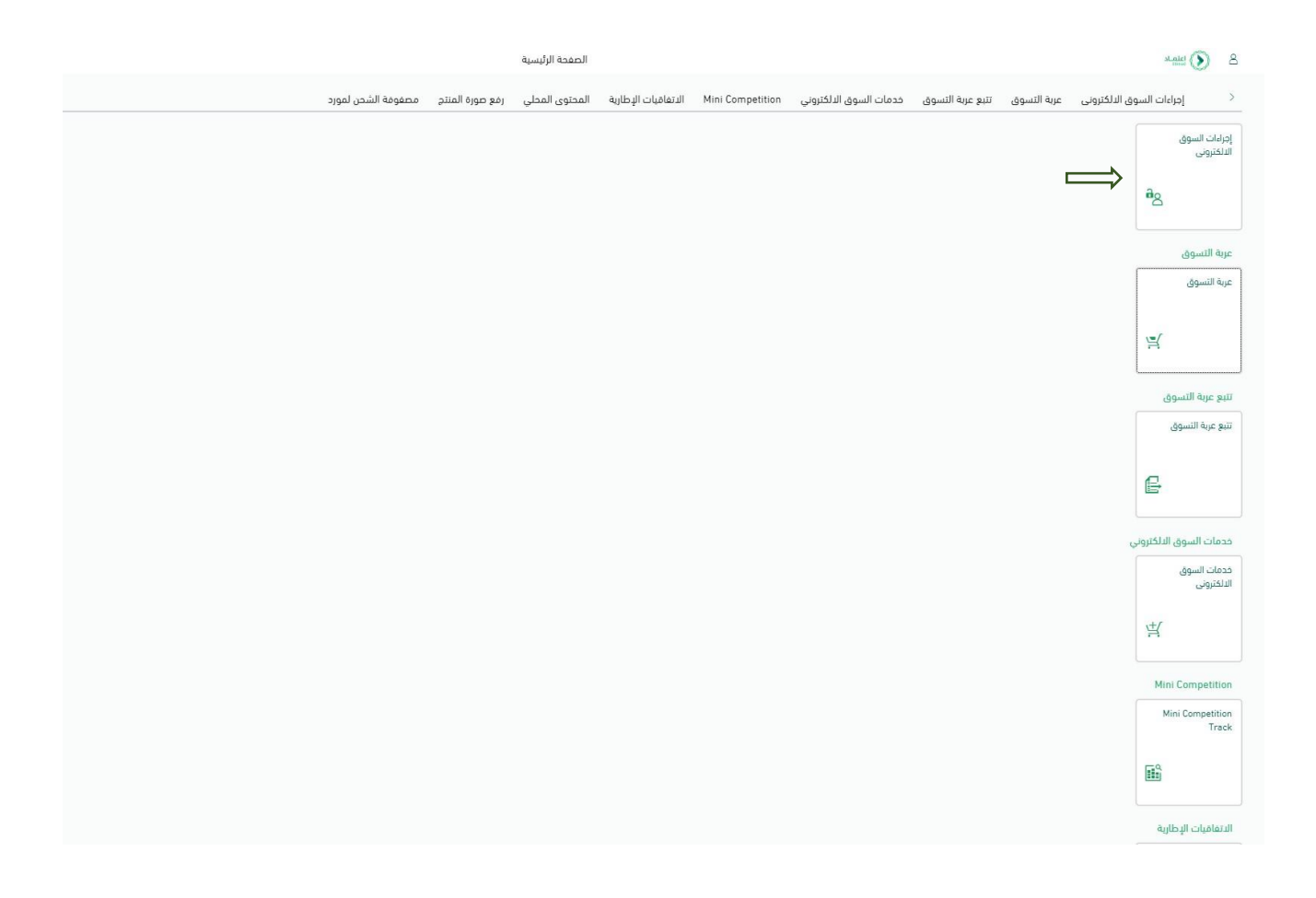

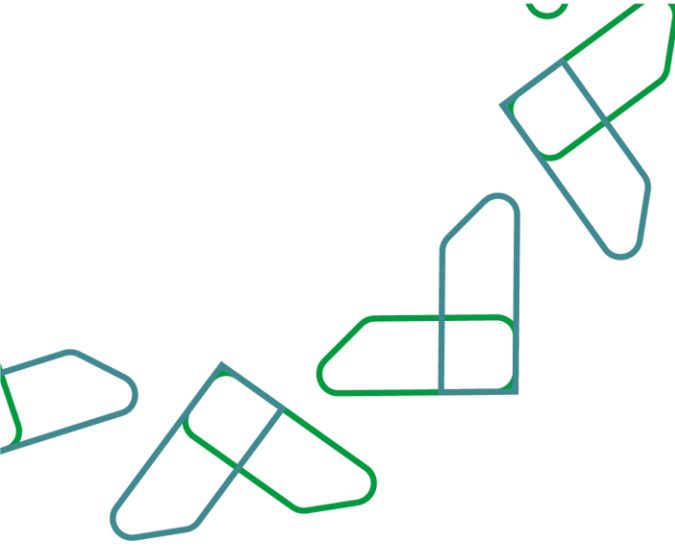

2- بعد النقر على إدارة إجراءات السوق الإلكتروني ستظهر صفحة يتم النقر من خلالها على خانة **"المشتريات**" كما هو موضح بالصورة ثم الدخول على **أمر الشراء** المطلوب

| لمشتريات                       |                                                                                                    |                                                                                                    |                                                                                              |                                                                                                    |                    |                                                                    |                           |                          |  |  |  |
|--------------------------------|----------------------------------------------------------------------------------------------------|----------------------------------------------------------------------------------------------------|----------------------------------------------------------------------------------------------|----------------------------------------------------------------------------------------------------|--------------------|--------------------------------------------------------------------|---------------------------|--------------------------|--|--|--|
| رة <mark>عامة</mark> على العمل | 💊 Ӯ تم إنشاء الرد على أمر الشرا                                                                                                    | 📀 تم إنشاء الرد على أمر الشراء، 550001364 - وفيول كل البنود                                                                                                    |                                                                                              |                                                                                                    |                    |                                                                    |                           |                          |  |  |  |
| شتريات                         | وظهار سحل الرسائل                                                                                                    |                                                                                                    |                                                                                              |                                                                                                    |                    |                                                                    |                           |                          |  |  |  |
|                                | الاستعلامات النشطة                                                                                                    |                                                                                                    |                                                                                              |                                                                                                    |                    |                                                                    |                           |                          |  |  |  |
|                                | عربات التسوق الدل از<br>الومر شراء العل از<br>الرود على أمر شراء العل ان<br>التلويدات الدل<br>أوامر الشراء – الكل<br>(عرض ميانة المعايير السريعة | ان تم معطه (0) في تنظار الاعتماد (0) موالب عاملة (0)<br>أو تم معطه (0) في تنظار الاعتماد (0) مواوي (0) ما<br>تا تم معظه (0) في تنظار الاعتماد (0) معلقة (0) أوادر عل<br>تا مر معظه (0) في تنظار الاعتماد (0) معلقة (0) مواد<br>(0) تم معلقة (0) معالقة (0) معالقة (0) معالقة (0) معالقة (0) مواد<br>(0) تو معالقة (0) معالقة (0) معالقة (0) معالقة (0) معالقة (0) مواد<br>(0) تو معالقة (0) معالقة (0) معالقة (0) معالقة (0) معالقة (0) معالقة (0) معالقة (0) معالقة (0) مواد<br>(0) تعالق (0) معالقة (0) معالقة (0) معالق | الغناصر الموضى بها ((<br>طلوب (0) في انتظار ال<br>بر مؤكدة (0) تباين في<br>بوض (0) محذوف (0) | ا<br>الموادن (()<br>السلحية () مع مع من المورد (() مع مطة بواسطة المورد (()<br>الموادن الخاصة بعريات سوق أعضاء العوق (() |                    |                                                                    | تقيير الاستعلام الحديد اء | ستعلام ددید انخصیص<br>ه. |  |  |  |
|                                | عرض: (عرض میاسی)<br>ال <sup>ت</sup> ار بقم أمر الشناء                                                                                            |                                                                                                    |                                                                                              |                                                                                                    | فالمالة            | steel out                                                          | àsiàll, llogi             | âlasil                   |  |  |  |
|                                | 6100001090                                                                                                    | APUR1 21.02.2024 10.02                                                                                                    | 1                                                                                            | ، سمر بیند<br>میخروسوفت بروجکت- بروجکت بروفیشنال                                                                         | في انتظار الاعتماد | المصنع الوطنى للصناعات للعسكرية<br>المصنع الوطنى للصناعات للعسكرية | 5.000.00                  | SAR                      |  |  |  |
|                                | Î                                                                                                    |                                                                                                    |                                                                                              |                                                                                                    |                    |                                                                    |                           |                          |  |  |  |
|                                |                                                                                                    |                                                                                                    |                                                                                              |                                                                                                    |                    | - 4                                                                |                           |                          |  |  |  |

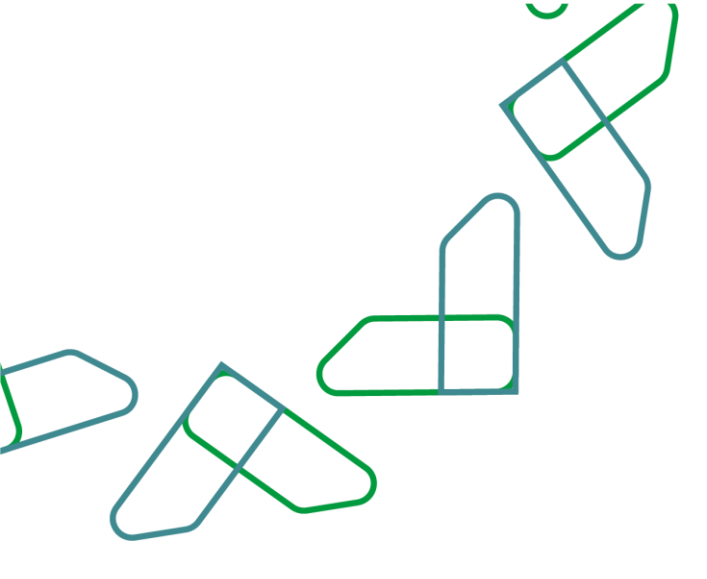

3- بعد النقر على أمر الشراء ستظهر صفحة موضح بها كافة تفاصيل الطلب، بعد الاطلاع على التفاصيل يتم النقر على "**تأكيد بالكامل**" أو "**رفض بالكامل** "أو " إنشاء يدوي" كما هو موضح بالصورة

| G91                                                                              |                          |                                 |                 |                                                              |                                          |                                                                                           |                                                                                                    |                                                                                       |          |     |
|----------------------------------------------------------------------------------|--------------------------|---------------------------------|-----------------|--------------------------------------------------------------|------------------------------------------|-------------------------------------------------------------------------------------------|----------------------------------------------------------------------------------------------------|---------------------------------------------------------------------------------------|----------|-----|
| الاستعلامات النشطة                                                               |                          |                                 |                 |                                                              |                                          |                                                                                           |                                                                                                    |                                                                                       |          |     |
| مرائد اللموق القرار (0) نم دهمه (0) في النظر الاعتماد (0) المعامر الموضى بها (0) |                          |                                 |                 |                                                              |                                          |                                                                                           |                                                                                                    |                                                                                       |          | يات |
|                                                                                  |                          |                                 |                 | المورّد (0)  ملاحظة بواسطة المورّد (0)<br>ل أعصاء الفريق (0) | ا<br>0) مؤخد من قبل<br>نخاصة بعربات تسور | ب (0) في انتظار التأكيدات (0<br>كحة (0) تبابن في الاستجابة (<br>(0) محدوف (0) التأكيدات ا | هطه (0) في انتظار الاعتماد (0) مرفوض (0) مطلو،<br>مص بواسطة الموزَّد (0) مؤخد جزئيًّا (0) أوامر عبر مؤا<br>فطه (0) في انتظار الاعتماد (0) معتقد (0) مرفوض | أوامر الشراء الكل (1) تم د<br>لى أمر الشراء الكل (2) تم ال<br>التأكيدات الكل (0) تم ص | llucec a |     |
|                                                                                  |                          |                                 |                 |                                                              |                                          |                                                                                           |                                                                                                    | شراء – الكل                                                                           | أوامر ال |     |
| د استعلام جدید                                                                   | تغيير الاستعلام اتحدر    |                                 |                 |                                                              |                                          |                                                                                           |                                                                                                    | بانة المعايير السريعة )                                                               | عرض م    |     |
|                                                                                  |                          |                                 | تحديث (تحدير ~) | اء ~) (إعلام المستام ) (معاينة قبل الطباعة )   (             | ( الرد على أمر الشر                      | عرض)(تحرير) (حدق                                                                          | (إنشاء أمر شراء) (إنشاء بمرجع ~) (نسخ)   (                                                                                                    | غرض فیاسی) 🗸                                                                          | عرض:     |     |
| العملة                                                                           | إجمالي القيمة            | اسم المورّد                     | الحالة          |                                                              | . إنشاء بدوي<br>تأميد بالغاما            | رقم العنصر ال                                                                             | اسم أمر الشراء                                                                                                    | قم أمر الشراء                                                                         | , 🗗      |     |
| SAR                                                                              | 5.000,00                 | المضنع الوطني لتصناعات للعسكرية | مطلوب           | - بروجحت بروفیشنال                                           | افت. بالكامل                             | 0 1                                                                                       | APUR1 21.02.2024 10:02                                                                                                    | 610000109                                                                             | 2        |     |
|                                                                                  |                          |                                 |                 |                                                              | 0                                        |                                                                                           |                                                                                                    |                                                                                       |          |     |
|                                                                                  |                          |                                 |                 |                                                              |                                          |                                                                                           |                                                                                                    |                                                                                       |          |     |
|                                                                                  |                          |                                 |                 |                                                              |                                          |                                                                                           |                                                                                                    |                                                                                       |          |     |
|                                                                                  |                          |                                 |                 |                                                              |                                          |                                                                                           |                                                                                                    |                                                                                       |          |     |
|                                                                                  |                          |                                 |                 |                                                              |                                          |                                                                                           |                                                                                                    |                                                                                       |          |     |
|                                                                                  |                          |                                 |                 |                                                              |                                          |                                                                                           |                                                                                                    |                                                                                       |          |     |
|                                                                                  |                          |                                 |                 |                                                              |                                          |                                                                                           |                                                                                                    |                                                                                       |          |     |
|                                                                                  | 0.00 21 02 2024          |                                 |                 |                                                              |                                          |                                                                                           |                                                                                                    |                                                                                       |          |     |
| UIC+3 12:5                                                                       | الر تندية 21.02.2024 الر |                                 |                 |                                                              |                                          |                                                                                           |                                                                                                    |                                                                                       |          |     |
|                                                                                  |                          |                                 |                 |                                                              |                                          |                                                                                           |                                                                                                    |                                                                                       |          |     |
|                                                                                  |                          |                                 |                 |                                                              |                                          |                                                                                           |                                                                                                    |                                                                                       |          |     |
|                                                                                  |                          |                                 |                 |                                                              |                                          |                                                                                           |                                                                                                    |                                                                                       |          |     |
|                                                                                  |                          |                                 |                 |                                                              |                                          |                                                                                           |                                                                                                    |                                                                                       |          |     |
|                                                                                  |                          |                                 |                 |                                                              |                                          |                                                                                           |                                                                                                    |                                                                                       |          |     |
|                                                                                  |                          |                                 |                 |                                                              |                                          |                                                                                           |                                                                                                    |                                                                                       |          |     |
|                                                                                  |                          |                                 |                 |                                                              |                                          |                                                                                           |                                                                                                    |                                                                                       |          |     |
|                                                                                  |                          |                                 |                 |                                                              |                                          |                                                                                           |                                                                                                    |                                                                                       |          |     |
|                                                                                  |                          |                                 |                 |                                                              |                                          |                                                                                           |                                                                                                    |                                                                                       |          |     |
|                                                                                  |                          |                                 |                 |                                                              |                                          |                                                                                           |                                                                                                    |                                                                                       |          |     |

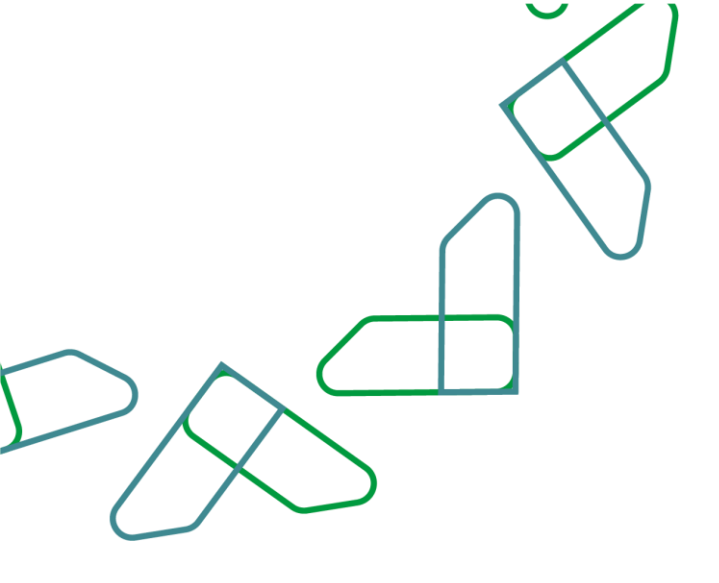

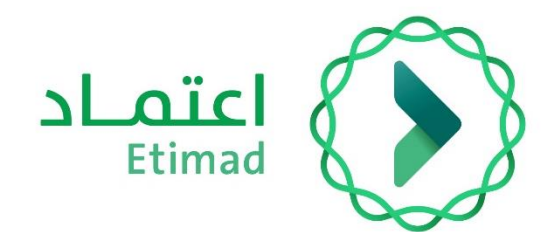

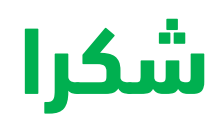

تحت إشراف

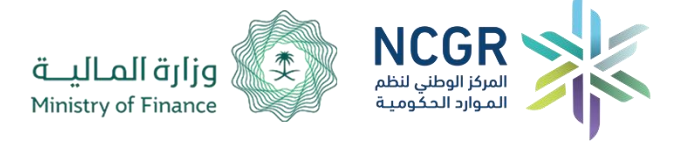

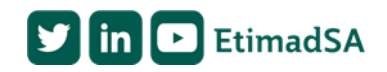